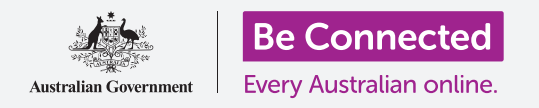

#### Kiểm soát số điện thoại của quý vị, và ai có thể gọi đến.

Chức năng kiểm soát cuộc gọi trên điện thoại iPhone giúp quý vị kiểm soát ai có thể gọi đến cho quý vị, và khi nào, đồng thời cho phép quý vị chặn người gọi và bảo vệ quyền riêng tư của quý vị bằng cách giấu không cho người nghe biết số của quý vị.

#### Quý vị sẽ cần những gì

Trước khi bắt đầu khóa học này, quý vị hãy kiểm tra xem máy iPhone của quý vị đã được sạc đầy, bật lên, và hiển thị màn hình **Home** chưa. Phần mềm điều hành điện thoại của quý vị cũng cần được cập nhật, và quý vị cần có một tài khoản và số điện thoại di động.

#### Kiểm soát ID người gọi (caller ID)

Khi quý vị sử dụng điện thoại di động để gọi cho một điện thoại di động khác, số của quý vị xuất hiện trên màn hình của người này. Nó được gọi là **ID Người gọi (Caller ID)**, là chữ viết tắt của Nhận dạng Người gọi (Caller Identification).

Nếu không muốn người khác biết số của mình, quý vị có thể tắt **ID Người gọi (Caller ID)** của mình đi.

- Trên màn hình Home, tìm biểu tượng Cài đặt (Settings) và nhấn vào nó.
- Sau đó kéo menu xuống cho đến khi quý vị thấy Điện thoại (Phone), thì nhấn vào nó để xem một số tuỳ chọn.
- Từ danh sách, nhấn Hiển thị ID Người gọi của Tôi (Show My Caller ID). Màn hình sẽ đổi thành hãy Hiển thị ID Người gọi của Tôi (Show My Caller ID).
- Nhấn vào công tắc để di chuyển nó sang trái và chuyển thành màu trắng. Điều này có nghĩa là ID Người gọi (Caller ID) bị tắt, và số của quý vị sẽ không xuất hiện trên màn hình của người nghe.

Bây giờ, khi quý vị gọi cho ai đó, điện thoại của họ sẽ hiển thị dòng chữ **Số riêng tư (Private number)**, chứ không phải số điện thoại của quý vị. Để bật lại ID Người gọi (Caller ID), nhấn vào công tắc bên cạnh **Hiển thị ID Người gọi của Tôi (Show My Caller ID)** để nó di chuyển sang phải và chuyển lại thành màu xanh lá cây.

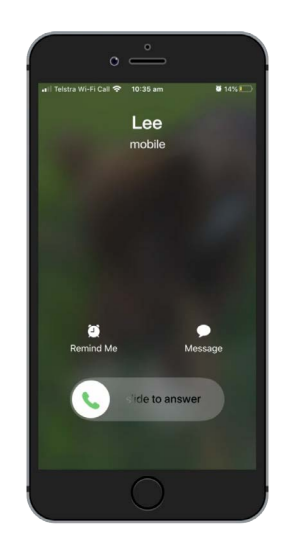

Tắt ID Người gọi (Caller ID) để không hiển thị tên và số điện thoại của quý vị

Tắt ID Người gọi (Caller ID) chỉ có tác dụng đối với các cuộc gọi điện thoại. Nếu quý vị gửi tin nhắn, người đó vẫn sẽ thấy số điện thoại di động của quý vị.

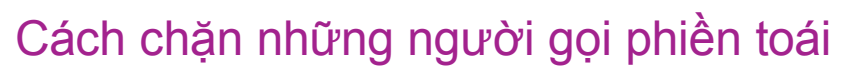

Quý vị cũng có thể sử dụng **Cài đặt cuộc gọi (Call settings)** để ngăn chặn những người gọi phiền toái làm phiền quý vị. Để khởi động, nhấn nút **Home** để quay trở lại màn hình Home.

- Nhấn vào biểu tượng Điện thoại (Phone) như thể quý vị sẽ thực hiện một cuộc gọi.
- Tìm dãy biểu tượng ở cuối màn hình và nhấn Gần đây (Recent). Nó trông giống một chiếc đồng hồ.
- 3. iPhone của quý vị sẽ hiển thị danh sách các số gần đây gọi cho quý vị, với gần nhất ở trên cùng. Tìm số đã làm phiền quý vị, nhưng đừng nhấn vào nó, vì làm như vậy sẽ gọi lại cho họ.
- Nhấn vào biểu tượng i màu xanh dương (blue) ở bên phải của số đó. Sẽ xuất hiện một số tùy chọn
- Kéo xuống cuối cùng danh sách để tìm Chặn Người gọi này (Block this Caller).

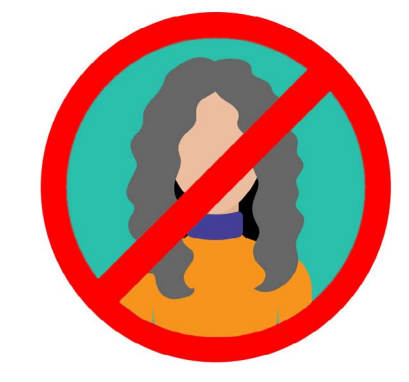

Điện thoại của quý vị có thể chặn các cuộc gọi từ các số quý vị không biết, cũng như các số trong danh sách Liên lạc của quý vị

- 6. Nhấn Chặn Người gọi này (Block this Caller), và một bảng điều khiển sẽ bật lên nhắc quý vị rằng nếu quý vị chặn cuộc gọi của họ, quý vị cũng sẽ không nhận được tin nhắn, hoặc cuộc gọi video Facetime từ họ.
- 7. Nhấn Chặn Liên lạc (Block Contact).

Bảng điều khiển biến mất, và quý vị có thể thấy là tùy chọn trên màn hình đã chuyển thành **Bỏ Chặn Người gọi này (Unblock this Caller)**.

Nếu quý vị đổi ý, nhấn Bỏ chặn Người gọi này (Unblock this Caller) và số của họ sẽ được bỏ chặn ngay lập tức. Thật dễ dàng!

#### Sử dụng Đừng làm phiền (Do Not Disturb)

Tính năng Đừng làm phiền (Do not disturb) có thể tạm thời ngăn không cho điện thoại của quý vị nhận bất cứ cuộc gọi nào. Nếu quý vị bật Đừng làm phiền (Do not disturb) lên, điện thoại của quý vị sẽ không thông báo cho quý vị về các cuộc gọi, tin nhắn hoặc email cho đến khi quý vị tắt Đừng làm phiền (Do not disturb) đi.

Để bật Đừng làm phiền (Do not disturb) lên, trước tiên nhấn nút Home để quay trở lại màn hình Home.

#### Mở cài đặt Đừng làm phiền (Do Not Disturb)

 Nhấn vào biểu tượng Cài đặt (Settings) để xem các tùy chọn.

Nó vẫn sẽ hiển thị màn hình cài đặt cuối cùng quý vị sử dụng.

- Nếu cần, nhấn vào nút Quay lại (Back) hai lần để quay lại menu Cài đặt (Settings) đặt chính.
- Kéo xuống cho đến khi quý vị thấy Đừng làm phiền (Do not disturb) và nhấn vào nó.

#### Kích hoạt Đừng làm phiền (Do not disturb)

Nhấn vào công tắc **Đừng làm phiền (Do not disturb)** chính để nó di chuyển sang phải và chuyển sang màu xanh lá cây. Điều này có nghĩa là **Đừng làm phiền (Do not disturb)** đang bật lên.

#### Đặt lịch Đừng làm phiền (Do not disturb)

DO NOT DISTURB

Cài đặt Đừng làm phiền (Do not disturb) trong điện thoại của quý vị ngăn chặn gián đoạn gây ra bởi các cuộc gọi, tin nhắn, thông báo và email

Các tùy chọn **Đặt lịch (Scheduled)** giúp quý vị để **Đừng làm phiền (Do not disturb)** tự động bật và tắt vào một thời điểm nhất định mỗi ngày.

- Nhấn vào công tắc bên cạnh Đặt lịch (Scheduled) để xem các tùy chọn. Công tắc sẽ di chuyển sang phải và chuyển thành màu xanh lá cây.
- 2. Nhấn vào chỗ nói Từ/Đến (From/To).
- Bây giờ quý vị có thể đặt thời gian quý vị muốn Đừng làm phiền (Do not disturb) hoạt động.

Thời gian Từ (From) đã được chọn sẵn.

4. Trên bánh xe kéo bên dưới, vuốt lên và xuống để chọn thời gian, sau đó nhấn Đến (To) để nó chuyển thành màu xám.

- Lại dùng bánh xe kéo để đặt thời gian quý vị muốn Đừng làm phiền (Do not disturb) tắt đi.
- 6. Khi quý vị hài lòng với cài đặt của mình, nhấn vào mũi tên Quay lại (Back) ở trên cùng bên trái để quay trở về màn hình Đừng làm phiền (Do not disturb). Quý vị có thể thấy thời gian Từ/Đến (From/To) mới của mình ở đây.

### Chuyển Đừng làm phiền (Do not disturb) sang IM LĂNG (SILENCE)

Bây giờ **Đừng làm phiền (Do not disturb)** được cài đặt để hoạt động từ 7:00 tối đến 9:00 tối mỗi ngày, nhưng đó là chỉ khi iPhone bị khóa trong khoảng thời gian này.

Nếu quý vị sử dụng iPhone trong thời gian từ 7:00 tối đến 9:00 tối, **Đừng làm phiền (Do not disturb)** sẽ cho rằng quý vị muốn nhận các cuộc gọi và tin nhắn.

Để đảm bảo iPhone không làm phiền quý vị chút nào khi Đừng làm phiền (Do not disturb) được bật lên:

- Dưới IM LĂNG (SILENCE) quý vị sẽ thấy dấu tích màu xanh dương bên cạnh Trong khi khóa iPhone (While iPhone is Locked).
- Nhấn Luôn luôn (Always) và dấu tích màu xanh dương sẽ xuất hiện bên cạnh nó. Điều này có nghĩa là iPhone của quý vị sẽ không làm phiền quý vị bất cứ khi nào trong thời gian Đừng làm phiền (Do not disturb) được bật lên.

#### Cho phép bạn bè gọi trong trường hợp khẩn cấp

Quý vị có thể đặt ngoại lệ đối với **Đừng làm phiền (Do not disturb)**, để bạn bè và người thân vẫn có thể liên lạc được với quý vị trong trường hợp khẩn cấp.

Kéo xuống Đừng làm phiền (Do not disturb) để tìm Cho phép Cuộc gọi Từ (Allow Calls From) và Cuộc Gọi Lại (Repeated Calls).

Hai tùy chọn này là nơi quý vị có thể thêm ngoại lệ vào Đừng làm phiền (Do not disturb) để đảm bảo những người quan trọng vẫn có thể liên lạc với quý vị nếu cần.

### Tắt Đừng làm phiền (Do not disturb) đi

Để tắt **Đừng làm phiền (Do not disturb)** đi, kéo lên và nhấn vào công tắc bên cạnh **Đừng làm phiền (Do not disturb)** để nó chuyển sang màu trắng và di chuyển sang trái. Bây giờ iPhone của quý vị có thể nhận các cuộc gọi và tin nhắn ngoài những thời gian đặt lịch.